## CRFCUhelp

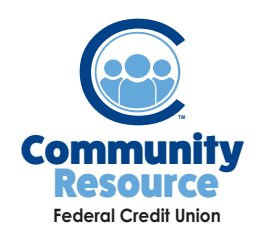

## Adding a Payee to Bill Pay

Community Resource FCU offers the convenience of online bill payment. You can pay the bill from your home computer or use the mobile bill payment option to schedule it from your phone while you are on the go. Simply log in to your Online Banking account then follow these steps.

- 1. In the main menu, under Services choose **BillPay.** You will be redirected to the BillPay portal.
  - OUTSTANDING NSF
    SERVICES
    LOAN APPLICATION
    WITHDRAWAL
    EALERTS
    BILL PAY
    SECURE MESSAGING
- 2. Under Make Payments you will see Pay someone new. Type in the name of the entity you would like to pay and click Add.

| Pay someone new:    | Bosco                                    | Add Find:          | Search my payee list             |
|---------------------|------------------------------------------|--------------------|----------------------------------|
|                     | Boscov's                                 |                    |                                  |
| Рау То              | Setup Assistant (to add multiple payees) |                    | y                                |
| Show active payees  | only - sorted by name -                  | Pay from: Checking | - <u>715, *2715</u> <del>-</del> |
| ExxonMobil, *0946 💌 |                                          | \$ 05              | /30/2018 🗖 Pa                    |
| Pending: \$5.00 on  | 06/01/2018                               |                    |                                  |
| Cature a bill I and | eductor I automas                        |                    |                                  |

**3.** You will need to enter the account number and payment center zip code of the bill you are paying. You may be asked to provide more detailed information about the payee.

| need some information before sending your first payment to Bosco. |                                |  |  |  |
|-------------------------------------------------------------------|--------------------------------|--|--|--|
| Account number (if you have one):                                 |                                |  |  |  |
|                                                                   | Learn more                     |  |  |  |
| Address:                                                          |                                |  |  |  |
|                                                                   |                                |  |  |  |
|                                                                   |                                |  |  |  |
| City: State: Zip code:                                            |                                |  |  |  |
| - \$ -                                                            | Entering all 9 digits helps us |  |  |  |
|                                                                   | payee.                         |  |  |  |
| Phone (optional):                                                 |                                |  |  |  |
|                                                                   | If you ask us to investigate a |  |  |  |
|                                                                   | payment issue, we il use this  |  |  |  |

**4.** You will receive confirmation that the vendor has been added. You are now able to pay your bill via Online Banking or the Mobile App.

| Guilderland Dentistry is now saved and ready to be paid.<br>Would you like to set up a <u>reminder</u> to pay Guilderland Dentistry? |                                                                            |        |  |  |
|----------------------------------------------------------------------------------------------------|----------------------------------------------------------------------------|--------|--|--|
| Payee information                                                                                                    |                                                                            | Change |  |  |
| Suilderland Dentistry<br>8734 Carman Rd<br>Schenectady, NY 12303                                                                     | Account number: *7397<br>Phone number: (518) 356-0077<br>Memo: Not on file |        |  |  |
| Address information updated to comply                                                                                                | with the USPS.                                                             |        |  |  |

If you have any additional questions or trouble accessing your account, please contact the Credit Union at 518-783-2211.

info@communityresourcefcu.com

518.783.2211

20 Wade Road, Latham NY | 631 Bloomingrove Dr. N. Greenbush, NY

www.communityresourcefcu.com

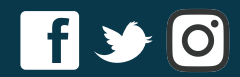